# Programma 1 downloaden naar de Micro:bit

1. Verbind de Micro:bit via de USB-kabel met de computer.

Sluit het schermpje dat nu verschijnt.

2. Open deze link:

makecode.microbit.org/ TYbU3PFVWb2T Je ziet nu een webpagina.

3. Klik rechtsboven op 'Bewerken'. Nu kun je het programma bewerken en downloaden naar de Micro:bit.

4. Klik linksonder op 'Downloaden'.

5. Kies twee of drie keer voor 'Apparaat koppelen'.Door te koppelen kun je straks makkelijker

bestanden downloaden naar de Micro:bit.

 Selecteer de Micro:bit en klik op 'Verbinding maken'.

7. Klik (nogmaals) linksonder op 'Downloaden'.
Het lampje op de Micro:bit gaat nu knipperen. Dat betekent dat het bestand gedownload wordt.

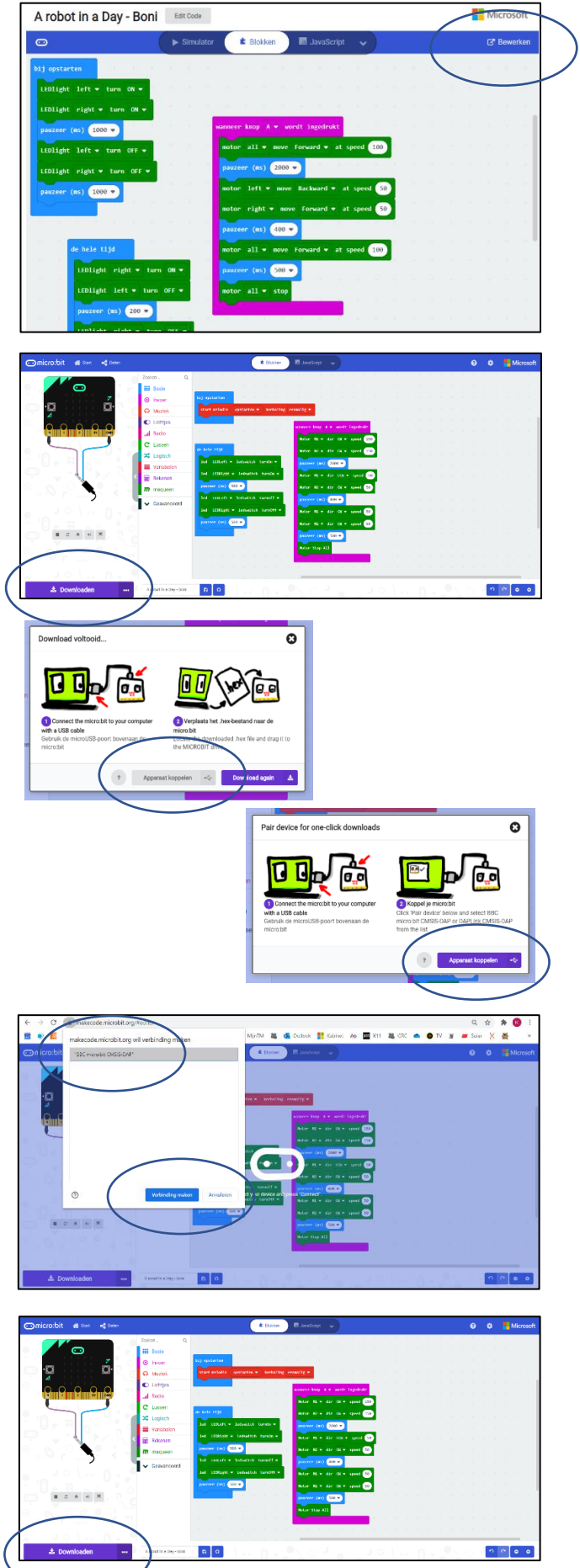

# Hoe werkt Programma 1?

Je ziet op het scherm drie blokken met code:

|                 | <b>▲</b> Blokken            | JavaScript                               |
|-----------------|-----------------------------|------------------------------------------|
| robot Q         | bij opstarten               | Dit programma wordt                      |
| <b>Q</b> Zoeken | LEDlight left • turn ON •   | uitgevoerd na het opstarten.             |
| Basis           | LEDlight right - turn ON -  |                                          |
| Invoer          | pauzeer (ms) 1000 💌         | wanneer knop A V wordt ingedrukt         |
| Huziek          | LEDlight left ▼ turn OFF ▼  | pauzeer (ms) 4000                        |
| D Lichtjes      | LEDlight right - turn OFF - | motor left → move Backward → at speed 50 |
| Radio           | pauzeer (ms) 200 •          | motor right - move Forward - at speed 50 |
| MaqueenIR       |                             | pauzeer (ms) 400 💌                       |
| Lussen          | de hele tijd                | motor all • move Forward • at speed 100  |
| Logisch         | LEDlight right ▼ turn ON ▼  | pauzeer (ms) 500                         |
| Variabelen      | LEDlight left ▼ turn OFF ▼  | uitgevoerd als                           |
| Rekenen         | pauzeer (ms) 200 V          | wordt ingedruk                           |
| Maqueen         | LEDlight right = tupe ON =  |                                          |
| Geavanceerd     | pauzeer (ms) 200 -          | Dit programma wordt steeds               |
|                 |                             | herhaald.                                |

## Opdracht 1:

- a. Wat doet de robot door het programma staat onder 'bij opstarten'?
- b. Wat doet de robot door het programma staat onder 'de hele tijd'?
- c. Waarom staan er in beide programma's pauzes? Wat verandert er als je die pauzes korter maakt?
- d. Plaats je robot op het wedstrijdveld en druk knop A in.
  - Kijk wat de robot bij dit programma doet.
  - Leg uit waarom de robot na het eerste stukje rijden naar links draait.
- e. Verander dit programma zodat je robot zo ver mogelijk de route over het veld rijdt. Sluit de Micro:bit op de USB-ingang aan om de code te downloaden.

# Programma 2: Obstakels ontwijken

Bij het programma 'Obstakels ontwijken' is het de bedoeling dat de robot rijdt zonder ergens tegenaan te botsen. Daarvoor gebruikt de robot de afstandsensor aan de voorkant. Met die sensor meet de robot de afstand tot het voorwerp recht voor de robot.

| de hele tijd                              |                 |          |     |   |  |  |  |
|-------------------------------------------|-----------------|----------|-----|---|--|--|--|
| als read ultrasonic sensor cm • > • 5 dan |                 |          |     |   |  |  |  |
| motor all ▼ move Forward ▼ at speed 100   |                 |          |     |   |  |  |  |
| anders                                    |                 |          |     | Θ |  |  |  |
| motor left 💌                              | move Backward 🔻 | at speed | 30  | + |  |  |  |
| motor right 🔻                             | move Forward 🔻  | at speed | 30  |   |  |  |  |
| pauzeer (ms)                              | 500 🔹 👘         | + +      | + + | + |  |  |  |
| $\odot$                                   |                 |          |     |   |  |  |  |
|                                           |                 |          |     |   |  |  |  |

## Werking:

Dit programma gebruikt de code: ALS ..... DAN ..... ANDERS .....

Bij deze code is dat: ALS de afstand groter dan 5 cm is DAN rijdt de robot rechtdoor. En ANDERS draait de robot een beetje.

De robot heeft namelijk twee motoren (M1 en M2). Deze motoren kunnen vooruit (CW van ClockWise) en achteruit (CCW van CounterClockWise).

## Code invoeren:

Maak een programma met de bovenstaande code. Gebruik de blokken uit de submenu's Logisch en Maqueen.

## **Opdracht:**

- Test het programma op het wedstrijdveld.
- Als motor M1 achteruit draait en motor M2 vooruit, dan draait de robot naar:

links / rechts.

• Dus kennelijk is M1 de

linkermotor / rechtermotor.

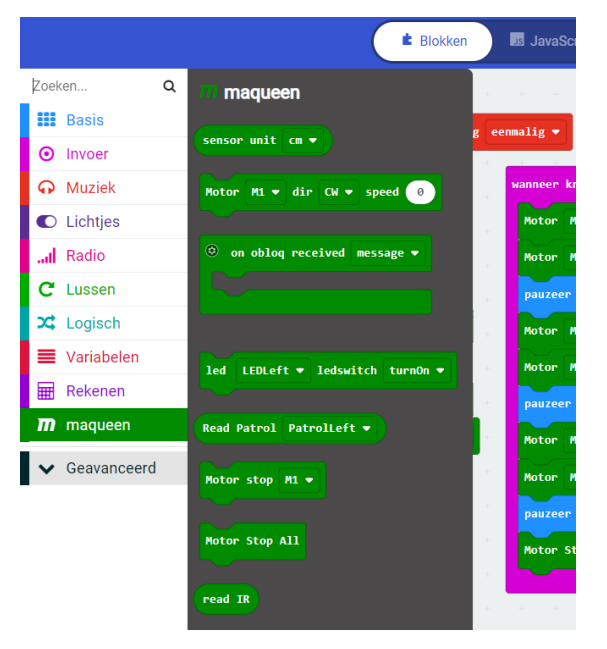

## HULP: Programma 2

Voor het programma 'Obstakel ontwijken' gebruik je de submenu's Logisch en Maqueen.

• Plaats het blok ALS .... DAN ... ANDERS in het blok 'de hele tijd'.

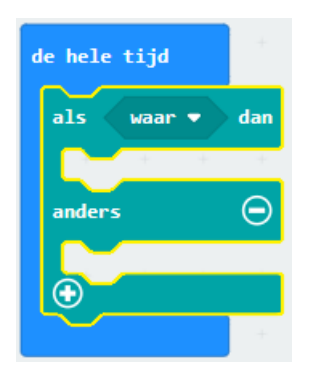

- Plaats hierin het blok ... < ...
- Verander < in >.

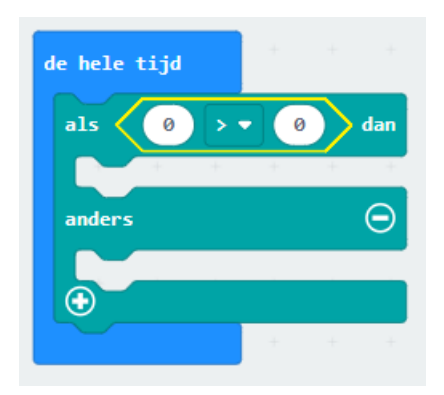

- Ga naar het submenu Maqueen.
- Plaats het blok 'read ultrasonic sensor' links in het blok ... > ...
- Noteer de waarde 5 rechts in het blok ... > ...
- Maak het programma complete met de motorbesturingen.

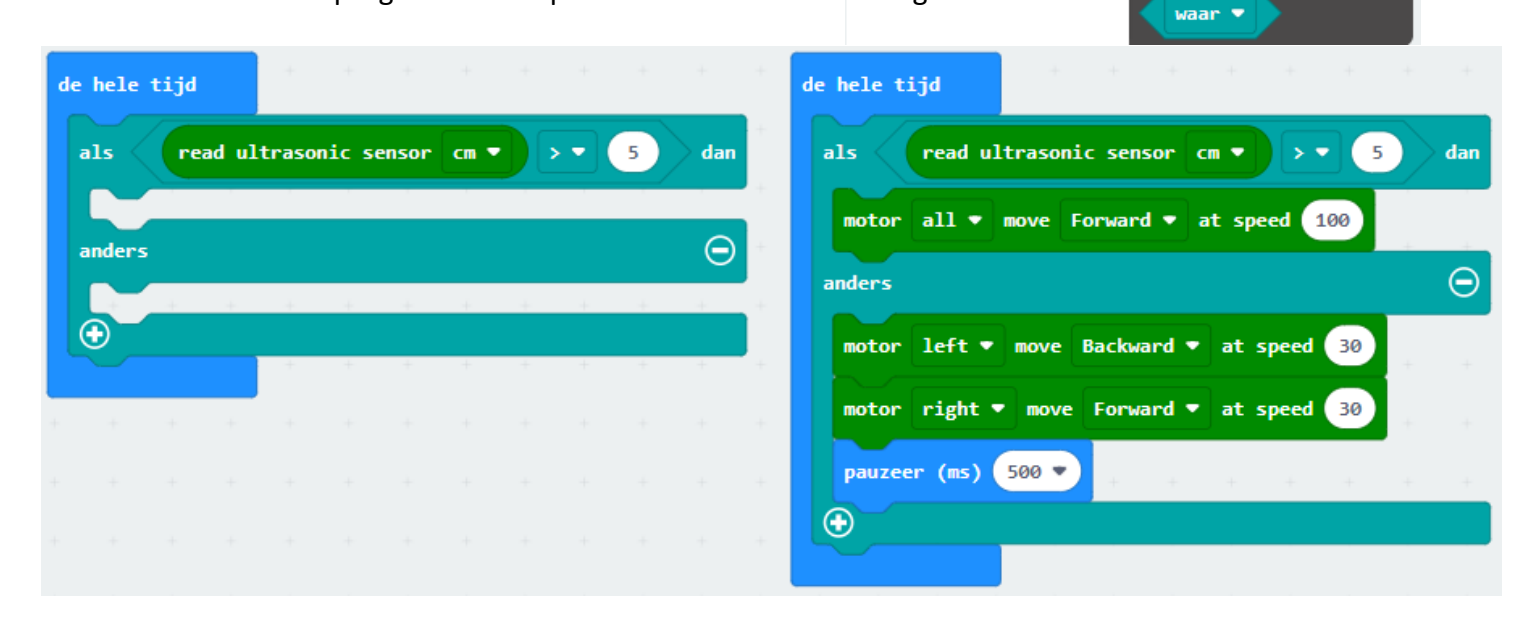

Zoeken...

Basis

Invoer

Muziek

C Lichtjes

Radio

C Lussen

X Logisch

Rekenen

Magueen

MaqueenIR

Variabelen

Geavanceerd

ଚ

Q

Contraction Contraction

Voorwaarden

 $( \bullet )$ 

als

anders

Vergelijking

0

0

niet

Booleaanse waarde

en 🔻

of 🔻

 $( \bullet )$ 

waar 🝷

waar 🔻

🕨 dan

dan

Θ

0

0

# Programma 3: Lijn volgen

Bij het programma 'Lijn volgen' is het de bedoeling dat de robot langs de rechterzijkant van de zwarte lijn rijdt. De robot gebruikt twee line tracking sensoren aan de onderkant.

| de hele tijd + + + + + + + + + + + + + + + + + + +                                      | + + |
|-----------------------------------------------------------------------------------------|-----|
| als read left ▼ line tracking sensor = ▼ 1 en ▼ read right ▼ line tracking sensor = ▼ 0 | dan |
| motor all ▼ move Forward ▼ at speed 50                                                  |     |
| anders                                                                                  | Θ   |
| als read left ▼ line tracking sensor = ▼ 0 en ▼ read right ▼ line tracking sensor = ▼ 0 | dan |
| motor left ▼ move Forward ▼ at speed 0                                                  | + + |
| motor right ▼ move Forward ▼ at speed 25                                                |     |
|                                                                                         |     |
|                                                                                         |     |

### Werking:

Onder de robot zitten twee reflectiesensoren. Op de zwarte lijn is de reflectie 0. Buiten de zwarte lijn is geeft de sensor de waarde 1.

In het voorbeeld hierboven wordt de code gebruikt: ALS ..... DAN ..... ANDERS .....

- o ALS links donker EN rechts licht DAN gaat de robot rechtdoor.
- o ALS links licht EN rechts licht DAN draait de robot de beetje naar links.

### Code invoeren:

Maak een programma met de bovenstaande code. Gebruik de blokken uit de submenu's Logisch en Maqueen.

#### **Opdracht:**

- Test het programma op het wedstrijdveld.
- Waar komt de robot aan de verkeerde kant van de zwarte lijn?
- Wat moet er nog toegevoegd worden?

ALS links donker EN rechts donker DAN .....?

Of: ALS links licht EN rechts donker DAN .....?

**TIP:** Pas het programma zo aan dat de robot rechtdoor rijdt als hij midden op de lijn rijdt, en bijstuurt zodra hij links of rechts van de lijn af raakt.

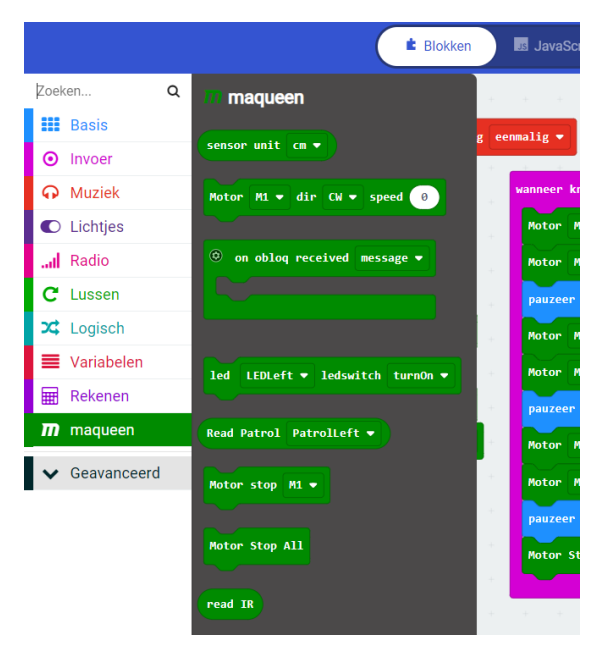

## **HULP: Programma 3**

Voor het programma 'Obstakel ontwijken' gebruik je de submenu's Logisch en Maqueen.

- Plaats het blok ALS .... DAN ... ANDERS in het blok 'de hele tijd'.
- Plaats daar het blok ... EN ... in.

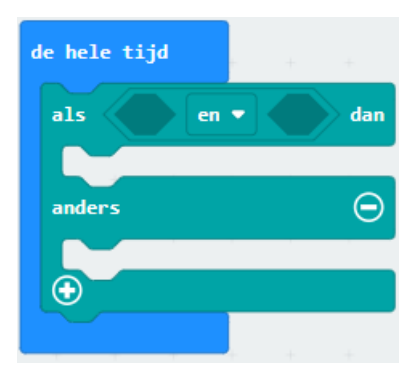

• Plaats hier twee keer het blok ... = ... in.

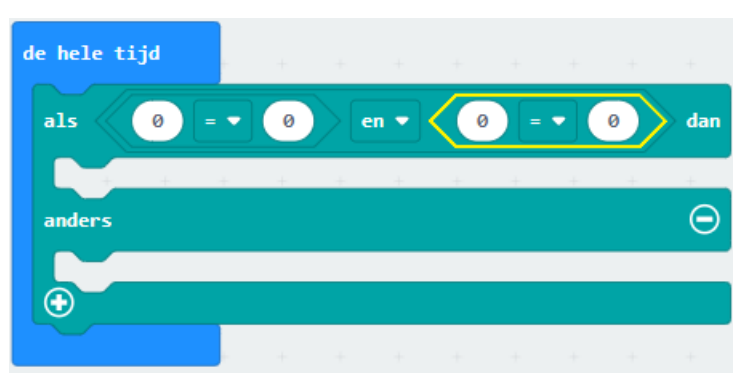

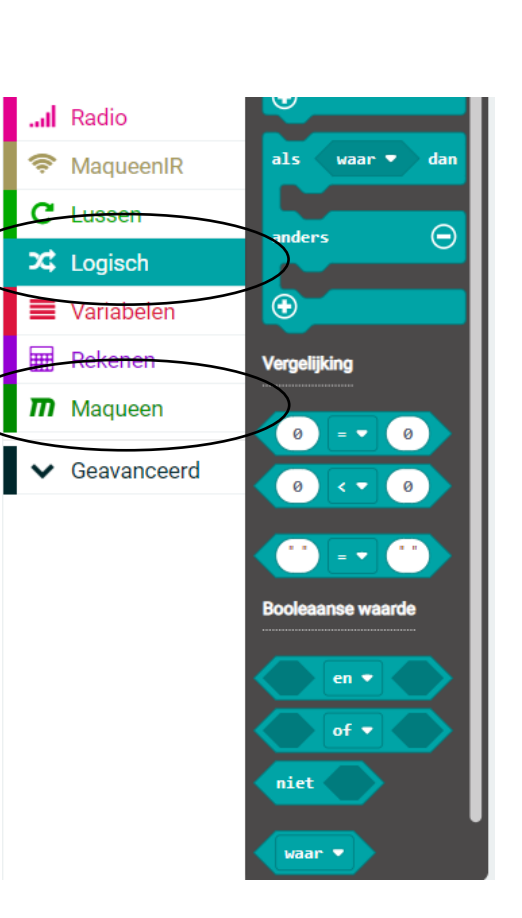

- Ga naar het submenu Maqueen.
- Plaats twee keer het blok 'read line tracking sensor' links in de blokken ... = ...
- Noteer de waardes 1 en 0 in deze blokken.
- Maak het programma compleet.

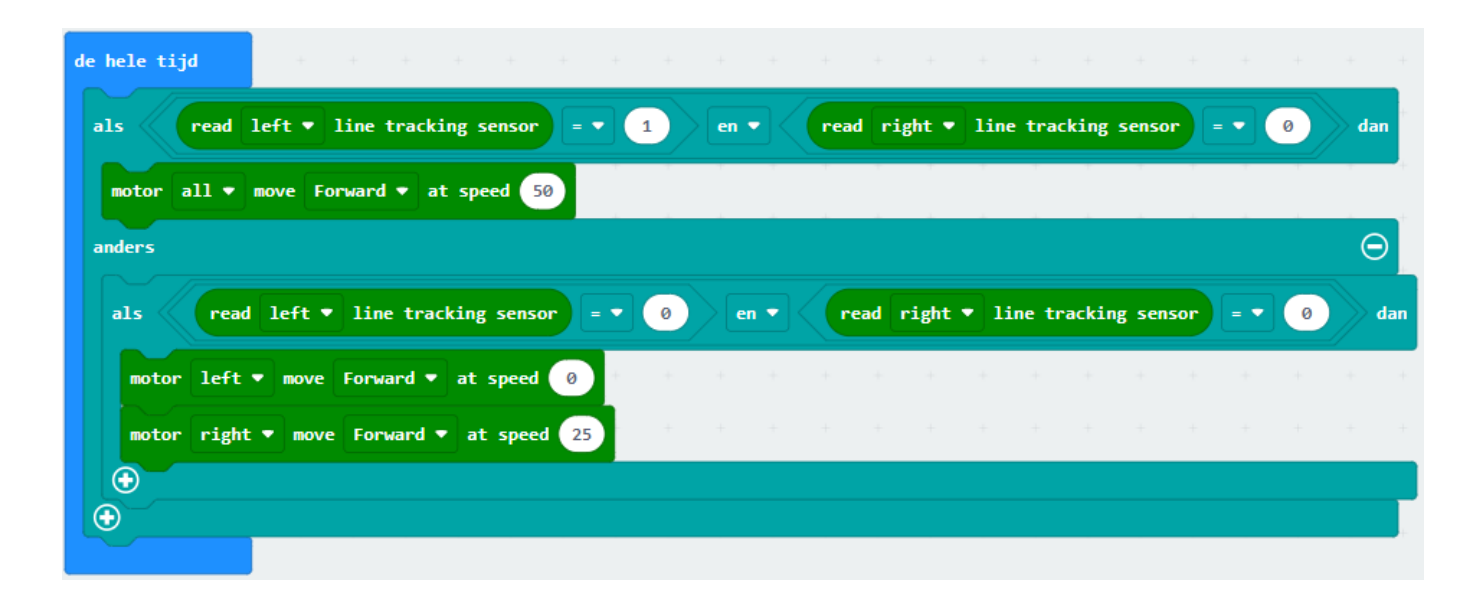